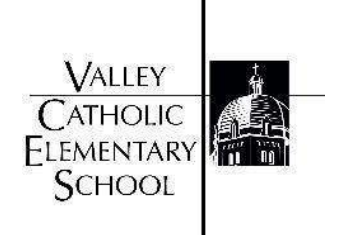

# Directions for <u>HelpCounter</u> Our Online Service Tracking Program

At Valley Catholic Elementary School, parents can view volunteer opportunities and submit/log their hours online using HelpCounter.

## First Time Users - Set Up

- 1. Visit <u>HelpCounter</u> and click "Create New User Name" to set up your new account.
- 2. Enter your information. *Enter the email address that the school has on file*. Be sure to write down your username and password.
- 3. Search for "Valley Catholic" to associate with our school.
- 4. Search for your current email address.
- 5. Open the newly sent email from HelpCounter to confirm the account. Go to the login page.
- 6. Login to HelpCounter with your newly created and verified account.
- 7. Be sure that your Profile Information is correct.
- 8. You can see details about volunteer opportunities by clicking the button "Update Your Volunteer Interest Form."

#### **Recording and Checking Your Hours**

1. To record hours, click on the "Record Hours/Review Past Hours Volunteered" button.

| Valley Catholic Elementary School<br>Kim Smith (Test Account)                                                                                                    |
|----------------------------------------------------------------------------------------------------|
| Update Your Volunteering Interest Form<br>Check for Upcoming Opportunities                                                                                                    |
| <br>Record Hours/Review Past Hours Volunteered Update/View Profile Information                                                                                                    |
| End This Session          Check this box if you are on a public or shared computer          Change Password          Change Email Address                                                                                                    |
| This service is provided by HelpCounter Volunteer Software under a subscription license to its customers. For technical<br>support please contact info@helpcounter.net or call 971 338-9550. Please provide the name of your school and as much<br>detail as possible. Thank you for using HelpCounter Software.<br>Copyright 2003-2024 - Liden Technologies - Portland, OR. |

2. To add new hours, click the "Add New Hours" button. When the new page opens, you'll type the date the service was completed, enter the number of hours served, and identify the activity or classroom you supported with your service.

| Record Changes Delete This Record Return                 |
|----------------------------------------------------------|
| Adding New Hours                                         |
| Volunteering Date     Total Hours       10/03/2024     0 |
| Select an Activity or Classroom                          |
| Activity Classroom                                       |
| select activity                                          |

3. To submit, click the "Record Changes" button.

4. To see your volunteering history and check the number of hours you've completed, click on "Record Hours/Review Past Hours Volunteered" button and then "View Summary" button.

Г

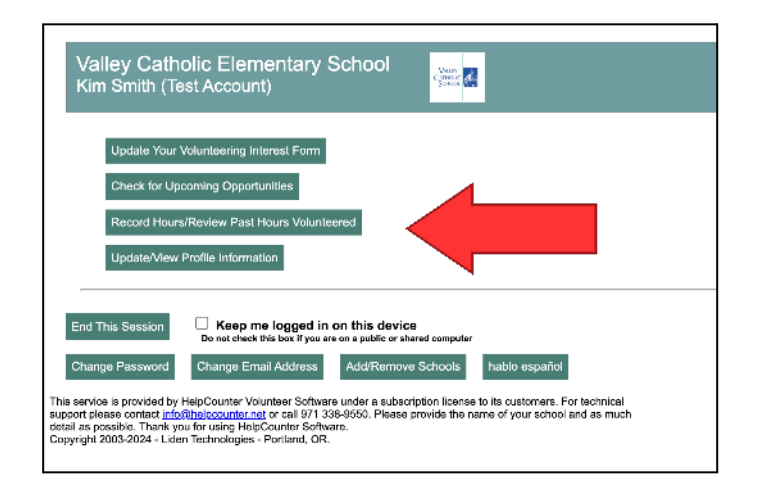

|        | mith (Test P | Account)                              | SURGX NEED |
|--------|--------------|---------------------------------------|------------|
| Add Ne | w Hours Vi   | ew Summary Return                     |            |
| Edit/  | Add Hour     | s                                     |            |
|        | Date         | Activit Hours                         |            |
| Edit   | 10/03/2024   | Uniform Clo 35.00                     |            |
|        |              |                                       |            |
|        |              | · · · · · · · · · · · · · · · · · · · |            |

| rint Retu         | m<br>pring History      |                  |        |
|-------------------|-------------------------|------------------|--------|
| Ostobor           |                         |                  |        |
| October -<br>Date | Activity                | Start Finish     | Hours  |
| 10/03/2024        | Uniform Closet Activity | Manually Entered | 35.00  |
|                   |                         | Tota             | al: 35 |
|                   | Ov                      | verall Total: 35 | Hours  |

## Lost Password?

If you have lost or misplaced your password, please visit <u>http://www.helpcounterweb.com/volunteer</u> and click on the "Forgot User ID or Password" button. Enter your email address or user name, and your information will be sent to you.

# **Questions?**

Should you have any questions about the program, please email <u>valor@vcstudent.org</u> and a VCES VALOR Network parent will be in touch with you.